# **Quick Tips for Generating NOMS Data Report**

#### Log In Instructions:

- Go to the NOMS homepage at <u>http://www.asha.org/NOMS/</u> and click on the link to the NOMS Data Collection and Reporting Tool on the left navigation bar or go directly to NOMS Data Collection and Reporting Tool. Remember to bookmark the new site.
- After you log in with your username and password, you will be directed to the NOMS Landing Page to "ENTER DATA" or "VIEW DATA REPORTS".
- Click on "VIEW DATA REPORTS" to begin.

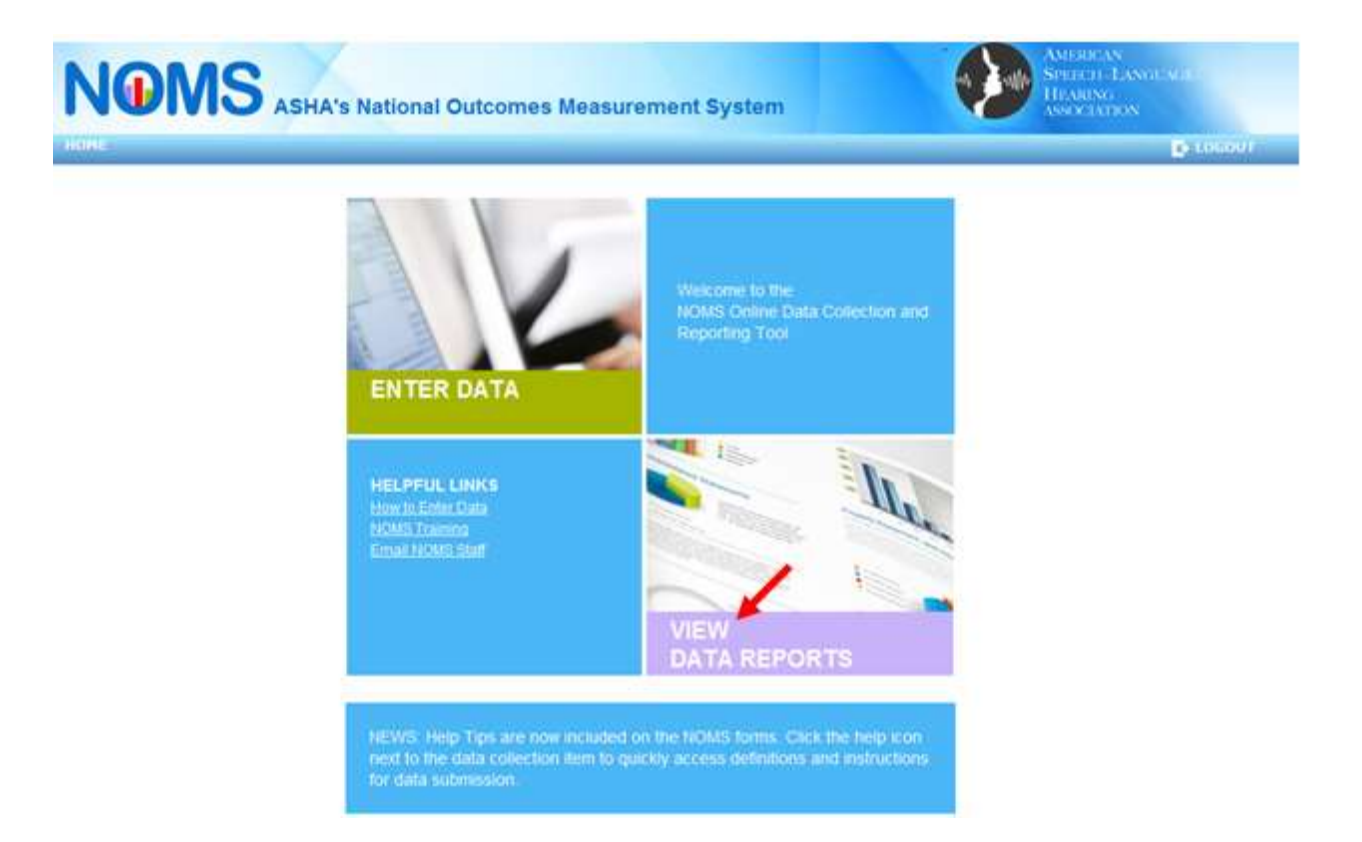

• From your personal workspace, you will have the option to view National Data Reports or customize your own facility data report.

| NOMS                                              | SHA's National Outco                 | mes Measurement System                      | SPECIAL AND ALL<br>HIMANS<br>ASSOCIATION |
|---------------------------------------------------|--------------------------------------|---------------------------------------------|------------------------------------------|
| 1.4.M.                                            | 1                                    |                                             | D 1000                                   |
| ELECT REPORT CRITER                               |                                      |                                             |                                          |
| * Select Component                                | Adults (Health care)                 |                                             | • ]                                      |
| * Select Facility/Facilities                      |                                      |                                             |                                          |
| * Select Time Period                              | 57497 CATE: MMACOVYYY)<br>02/06/2013 | END DATE JAMODOVYYO<br>0200/2014            |                                          |
| * Select Treatment Setting(s):                    |                                      |                                             | · · · · · · · · · · · · · · · · · · ·    |
| *Select Medical Diagnosin(es):                    |                                      |                                             | - 1                                      |
|                                                   | 1                                    |                                             | GENERATE REPORT                          |
| IEW NATIONAL DATA RE                              | PURTS                                |                                             |                                          |
| Adult National Reports                            |                                      | Pre-Kindergartes National Reports           |                                          |
| Adults Acute Hospital 2012<br>PDF format, 574 KB  |                                      | Pre Kindersarten 2012<br>POF format, 430 KB |                                          |
| Adulta Incident 2012<br>PDF format, 598 KB        |                                      |                                             |                                          |
| Adulta Outpatient 2012<br>POF format, 583 KB      |                                      |                                             |                                          |
| Adulta Skilled Narsing 2012<br>PDF format, 598 KB |                                      |                                             |                                          |

#### **Generating a Data Report:**

• To generate a data report, you must enter in all of the required criteria (\*).

**Important Note:** The screen shots throughout this guide reflect the criteria and data items collected for the Adult component. The Pre-Kindergarten application, report criteria, and data items will differ from the Adult component however the process to generate a report is the same.

- Select the NOMS component and the facility or group of facilities you wish to generate a report for. Only the facility/facilities you are linked to will be listed in the drop down box.
- Use the "Check all" feature if you wish to combine the data from all of the facilities in which you work or select a specific facility or group of facilities from the drop down menu. You may also search for a particular facility by typing in the name or state using the "Filter" option.

| SELECT REPORT CRITERI           | A                           |             |               |    |
|---------------------------------|-----------------------------|-------------|---------------|----|
| * Select Component.             | Adults (Health care)        |             |               |    |
| * Select Facility/Facilities:   |                             |             |               |    |
|                                 | Filter: Acm                 | 🛩 Check all | × Uncheck all | OK |
|                                 | Acme Rehabilitation Hospita | H, MD       |               |    |
| * Select Time Period:           |                             |             |               |    |
| * Select Treatment Setting(s)   |                             |             |               |    |
| * Select Medical Diagnosis(es): |                             |             |               |    |

• Select the time period for which you want to receive a report.

*Important Note:* Reports are based on date of submission. That is, only patient records that were submitted into the NOMS system during the selected time period will be included in your report.

• The report date automatically defaults to one year. Use the calendar to modify the time period or type in the specific dates for your report using the MM/DD/YY format.

| ELECT REPORT CRITERI                                     | A     |        |       |          |       |        |     |                    |                 |
|----------------------------------------------------------|-------|--------|-------|----------|-------|--------|-----|--------------------|-----------------|
| * Select Component                                       | Adul  | ts (He | alth. | care)    |       |        |     |                    |                 |
| * Select FacilityFacilities                              | Acm   | e Ref  | abili | tation ( | fóspi | tại, N | ΩŅ  |                    |                 |
|                                                          | START | DATE   |       | 100111   | 119   |        | 20  | NE DATE AMADDIVITY |                 |
| * Select Time Period:                                    | 02/0  | 7/291  | 3     |          |       |        |     | 02/07/2014         |                 |
| * Select Treatment Setting(s)                            | 0     |        | Febr  | uary 2   | 613   |        | 0   |                    |                 |
| 2102-01-01-01-01-02-02-02-02-02-02-02-02-02-02-02-02-02- | Su    | Mo     | Tu    | We       | Th    | Fr     | 54  |                    |                 |
| * Select Medical Diagnosis(es)                           |       |        |       |          |       | т      | 1.2 | 2                  |                 |
|                                                          | з     | 14     | - 5   | 6        | 7     | 13     | 9   | 9                  |                 |
|                                                          | 10    | -11    | 12    | 13       | 14    | 15     | 38  | 5                  | GENERATE REPORT |
|                                                          | -17   | 10     | :19   | 20       | .21   | 22     | 20  |                    |                 |
|                                                          | 24    | 25     | 26    | 27       | 20    |        |     |                    |                 |

• Select the treatment setting or settings and the medical diagnosis/es from the drop down menu or use the "Check all" feature to generate a report which includes all settings and/or diagnoses.

| SELECT REPORT CRITERIA         |                                                                                                    |     |
|--------------------------------|----------------------------------------------------------------------------------------------------|-----|
| * Select Component             | Adults (Health care)                                                                                                    |     |
| * Salect Facility/Facilities   | Acme Rehabilitation Hospital, MD: Beacon Services, MA                                                                                       | ÷.  |
| * Select Time Periot           | 21481 DATE 38800011111 END DATE 38800011111<br>01/01/2010 02/06/2014                                                                        |     |
| * Beled Treatment Setting(s)   | Acute Hospital                                                                                                    | ÷   |
| • Select Nedical Diagnosis(es) | Cerebrowascular Disease: Head Injury                                                                                                    | •   |
|                                | Check all X Uncheck all                                                                                                    | OK. |
|                                | 1 Anora                                                                                                    |     |
|                                | <ul> <li>Cerebrovascular Disease</li> <li>CNS Diseases (e.g., ALS, Alzheimer's disease, Parkinson's disease, multiple scienceis)</li> </ul> | =   |
| VIEW NATIONAL DATA REP         | Encephalopathy<br>P Head Injury                                                                                                    | -   |
| Adult National Reports         | Hemonthagedinjury     Mental Disorders (e.g., schlzophrenia, Korsakoff's syndrome)                                                          |     |

• When ready, click on "GENERATE REPORT".

*Important Note:* Patient records are available for inclusion in NOMS reports one hour after submission into the NOMS system.

| SELECT REPORT CRITERI           | A                            |                     |                 |
|---------------------------------|------------------------------|---------------------|-----------------|
| * Select Component              | Adults (Health care)         |                     | *               |
| *Select Facility Facilities     | Acme Rehabilitation Hospital | MD                  |                 |
|                                 | ETART DATE MANDOWNY)         | END DATE (MICO/WYY) |                 |
| * Select Time Period:           | 01/01/2010                   | 02/06/2014          |                 |
| * Select Treatment Setting(s)   | Acute Hospital               |                     |                 |
| * Select Medical Diagnosis(es): | ALL.                         |                     | 1.              |
|                                 |                              |                     | GENERATE REPORT |

## **Displaying Data Reports:**

- The top half of your data report will display the progress in the top 5 FCMs treated in your facility or group of facilities compared to the national data. Use the drop down menu to view data on additional FCMs.
- Click on the "DETAILS" icon to view more detailed information about a specific FCM.

| Criteria      FCMs               | Characteristics                             | PRINT DA        | SHBOARD        | PRINT FULL REPORT |
|----------------------------------|---------------------------------------------|-----------------|----------------|-------------------|
| UNCTIONAL COMMUNICA              | TION MEASURES (FCMs)                        |                 |                |                   |
| Statistics computed on sample so | tes less then 25 are not considered meaning | igtul.          |                |                   |
| • DETAILS Swallowing             | FCM                                         |                 | B No Propess   | Etime: Estime:    |
| Facility/Facilities (N×155)      | 1275                                        | 22.2%           |                | 33,176            |
| National (N=2010)                | 27.0%                                       | 243%            |                | (n=33)<br>23.2%   |
|                                  |                                             |                 |                |                   |
| DETAILS Spoken Lar               | nguage Expression FCM                       |                 | II No Propess  | tinel 📕 >1inel    |
| Facility/Facilities (N=120)      | 34.8%<br>(1+27)                             | 25.2%<br>(0%47) |                | 50.0%<br>(n=35)   |
| National (N=1138)                | 2015                                        | 31.9%           |                | 22.5%             |
| PUDEIAUS Motor Spee              | ch FCM                                      |                 | No Propess     | tipel +tipel      |
| Family Family (1917)             | 1223                                        | 47.8%           |                | 30.8%             |
| rauny/raunds ((**)))             | 1990                                        | (n*\$\$)        |                | (5*56)            |
|                                  |                                             |                 |                |                   |
| Spoken Lar                       | nguage Comprehension FCM                    |                 | II No Progress | tunel •1Level     |
| Facility/Facilities (N=105)      | 26.5%<br>(**33)                             | 21.2%<br>(n=25) |                | 34.2%<br>(n=32)   |
| National (N=1092)                | 2.75                                        | 215%            |                | 23.7%             |
| • DETRUS                         | Juine ECM                                   |                 | No Propess     | tipel +tipe       |
|                                  | num -                                       | 17.0%           |                | 2125              |
| Facility/Facilities (N+21)       | (194)                                       | (n=10)          |                | (0=5)             |
| National (N=292)                 | 46.1%                                       | ArE.00          |                | 28.1%             |
|                                  |                                             |                 |                |                   |
| Alaryngeal Communication (TEP)   | turn any results for the selected search    | s criteria:     |                |                   |
| -                                |                                             |                 |                |                   |
| Select Additional FCMs:          |                                             |                 |                |                   |
| 5 selected                       |                                             |                 |                | 7                 |

- Under the "DETAILS" section, you will receive your organization's data compared to the national data in the following areas:
  - Progress in FCM by admission levels
  - Progress in FCM by service delivery model
  - Progress in FCM by average number of treatment sessions
     Progress in FCM by hours of treatment provided

| DETAIL 8 Motor                    | Speech FCM            | I            |               |          |                  |         |                       | No Progress | 1 Lavel | 1 Level       |
|-----------------------------------|-----------------------|--------------|---------------|----------|------------------|---------|-----------------------|-------------|---------|---------------|
| lty/Fallities (N=2)               |                       |              |               |          |                  |         | 100.0%<br>(n=2)       |             |         |               |
| nal (1 =2111)                     |                       | 28.2%        | ,             |          |                  |         | 11.9%                 |             | 28.8%   |               |
|                                   |                       |              |               |          |                  |         |                       |             |         |               |
| Progress by Level                 | at Admissio           | n            |               |          |                  |         |                       |             | Mot     | or Speech FCM |
| Facility/Facilities (N            | I=2)                  | •            |               |          |                  |         | National (N=2111)     |             |         |               |
| Admission Level                   | No Pro                | asengo       |               | 1 Level  | > 1              | 1 Level | Admission Level       | No Progress | 1 Level | > 1 Level     |
| 1                                 | 0.0 %                 | (0)          | 0.0 %         | (0)      | 100.0 %          | (1)     | 1                     | 28.4 %      | 37.9 %  | 33.7 %        |
| 2                                 | 0.0 %                 | (0)          | 0.0 %         | (0)      | 0.0 %            | (0)     | 2                     | 25.4 %      | 27.7 %  | 45.8 %        |
| 3                                 | 0.0 %                 | (0)          | 0.0 %         | (0)      | 0.0 %            | (0)     | 3                     | 28.9 %      | 32.4 %  | 38.8 %        |
| 4                                 | 0.0 %                 | (0)          | 0.0 %         | (0)      | 0.0 %            | (0)     | 4                     | 25.7 %      | 36.7 %  | 37.5 %        |
| 5                                 | 0.0 %                 | (0)          | 0.0 %         | (0)      | 100.0 %          | (1)     | 5                     | 25.8 %      | 51.8 %  | 22.4 %        |
| 6                                 | 0.0 %                 | (0)          | 0.0 %         | (0)      | n/a              | n/a     | 6                     | 44.8 %      | 55.2 %  | n/a           |
| All Levels                        | 0.0 %                 | (0)          | 0.0 %         | (0)      | 100.0 %          | (2)     | All Levels            | 28.2 %      | 41.9 %  | 29.8 %        |
| Facility/Facilities (N            | 1=2)                  |              |               |          |                  |         | National (N=2111)     |             |         |               |
| Model                             | No Pro                | asengo       |               | 1 Level  | >1               | 1 Level | Model                 | No Progress | 1 Level | > 1 Level     |
| Individual                        | 0.0 %                 | (0)          | 0.0 %         | (0)      | 100.0 %          | (1)     | IndMdual              | 28.3 %      | 41.9 %  | 29.8 %        |
| Group                             | 0.0 %                 | (0)          | 0.0 %         | (0)      | 100.0 %          | (1)     | Group                 | 50.0 %      | 0.0 %   | 50.0 %        |
| Training/Consultation             | 0.0 %                 | (0)          | 0.0 %         | (0)      | 0.0 %            | (0)     | Training/Consultation | 14.3 %      | 57.1 %  | 28.6 %        |
| Browness bu Auses                 | na Number             | of Toost     | mant Casa     |          | d Transferrant T |         |                       | _           | Met     | v Snooth ECM  |
| Progress by Avera                 | ge Number (           | or freat     | ment sessi    | ions and | s freatment f    | ine     |                       |             |         | n opecant can |
| Fa                                | acility/Facilit       | ties (N=     | 2)            | Natio    | nal (N=2111)     | _       |                       |             |         |               |
| FCM Progess                       | sessions              | Tim          | ie (nr)       | 58551    | ons Time         | ə (nr)  |                       |             |         |               |
| NO Progress                       | 0.0                   |              | 0.0           |          | 5.5              | 3.7     |                       |             |         |               |
| s 1 Lovel                         | 0.0                   |              | 5.0           |          | 104              | 5.2     |                       |             |         |               |
| > 1 Level                         | 9.1                   |              | 0.0           |          | 10.4             | 1.4     |                       |             |         |               |
| Statistics computed on sample siz | es less than 25 are n | ot considere | i meaningful. |          |                  |         |                       |             | -       | PRINT FCM     |
|                                   |                       |              |               |          |                  |         |                       |             |         |               |

- The bottom half of your data report will display specific demographic and treatment information about the patients receiving speech and language treatment in your facility or group of facilities. The data will reflect the most frequent response for each category in your facility or group of facilities.
- Click on the "DETAILS" icon to view more detailed information about your patients compared to similar patients treated nationally.

| Criteria     | • FCMs          | Characteristics                           |                  |          | P PRINT         | DASHBOARD           | PRINTFULL REPORT  |
|--------------|-----------------|-------------------------------------------|------------------|----------|-----------------|---------------------|-------------------|
| PATIENT AND  | D TREATM        | ENT CHARACTERISTICS                       |                  |          |                 |                     |                   |
|              |                 |                                           |                  |          |                 |                     |                   |
|              |                 |                                           |                  |          | Facility/Facili | ties                |                   |
| • DETAIL     | S Age C         | ategory                                   |                  |          | 80 or above: 2  | 7.8 %               |                   |
| + DETAIL     | Gende           | r.                                        |                  |          | Female: 51.8 1  |                     |                   |
| • DETAIL     | Race/           | Ethnicity                                 |                  |          | White: 91.7 %   |                     |                   |
| • DETAIL     | Medic           | al Diagnosis                              |                  |          | Cerebrovascul   | ar Disease: 91.3 %  |                   |
| • DETAIL     | Time F          | ost Onset/Exacerbation                    |                  |          | 0 to < 3 month  | s: 100.0 %          |                   |
| - DETAIL     | SLP D           | iagnosis                                  |                  |          | Dysphagia: 51   | .1 %                |                   |
| SLP Di       | agnosis         | _                                         | _                | -        | _               | _                   | _                 |
|              | W. ACCONTAC     |                                           |                  |          |                 |                     |                   |
|              |                 |                                           | Facility/Fac     | cilities | National        |                     |                   |
| Aphasia      |                 |                                           | 42.0 %           | (112)    | 34.7.%          |                     |                   |
| Apraxia      |                 |                                           | 8.3 %            | (23)     | 5.4 %           |                     |                   |
| Cognitiv     | e - Commun      | ication Disorder                          | 14.1 %           | (39)     | 27.6 %          |                     |                   |
| Dysarth      | ria             |                                           | 27.9 %           | (77)     | 22.0 %          |                     |                   |
| Dyspha       | gia             |                                           | 51.1 %           | (141)    | 74.1.%          |                     |                   |
| Fluency      | Disorder        |                                           | 0.0 %            | (0)      | 0.1 %           |                     |                   |
| Voice D      | sorder          |                                           | 1.1.%            | (3)      | 2.5 %           |                     |                   |
| Other        |                 |                                           | 0.4 %            | (1)      | 0.5 %           |                     |                   |
| Percentages  | ne, titel noe l | nan 100% because a padent may have multip | a Saprans.       |          |                 |                     | PRINT SECTION     |
| standings of | Provide of same | ne sizes ess man 23 de no considerat mat  | ninger.          |          |                 |                     | _                 |
| • DETAIL     | S Fundin        | 29                                        |                  |          | All Categories  | 0.0 %               |                   |
| . DETAIL     | 5 % of P        | atients who Received Previo               | us SLP Services  |          | 4.0 %           |                     |                   |
| DETAIL       | 5 % of P        | atients with Treatment Goals              | Met              |          | 59.4 %          |                     |                   |
| DETAIL       | 6 Other         | Reasons for Discharge                     |                  |          | Patient dischar | ged to another leve | f of care: 67.0 % |
| . DETAIL     | 5 % of P        | atients with Further SLP Serv             | ices Recommended |          | 84.4 %          |                     |                   |

### **Additional Features:**

- Use the "PRINT" icon to print the full data report, the dashboard or specific FCM, patient demographic and/or treatment sections.
- Click on the "EDIT CRITERIA" icon to modify your report criteria (e.g., time period, treatment setting) to run a new report.
- Click on the "HOME" icon to go back to the NOMS Landing Page to enter data.
- Click on the "LOGOUT" icon to exit the NOMS system.

|                           | National Outcomes Measurement System                                             | m                 | AMORICAN<br>SOLICIT LANGUAGE<br>HEAGING<br>MOREATION |
|---------------------------|----------------------------------------------------------------------------------|-------------------|------------------------------------------------------|
| • Criteria • FCMs • Chara | vctenstics                                                                       | - PRINT DASHEGARD | P PRINT FULL REPORT                                  |
| ADULTS (HEALTH CARE) DASH | BDARD - REPORT CRITERIA<br>Tuma Basine - 0207/0013 in 0207/0014<br>PDF Generated | × 10(63)          |                                                      |
| All                       |                                                                                  |                   |                                                      |